# **BEFORE THE DAY OF THE TEST**

#### **Technology Requirements for FCLE Remote Testing**

You can use most modern desktops or laptops running most versions of **Windows, macOS, Ubuntu, Fedora, or Chrome OS. Mobile devices** such as iPads are also supported for remote administration.

#### **Download and Install the Secure Browser**

To download the *Cambium Assessment, Inc. Secure Browser*, follow the link below:

https://flfast.org/secure-browsers.html

Select the appropriate operating system on the left column. Click the blue **Download Secure Browser** option.

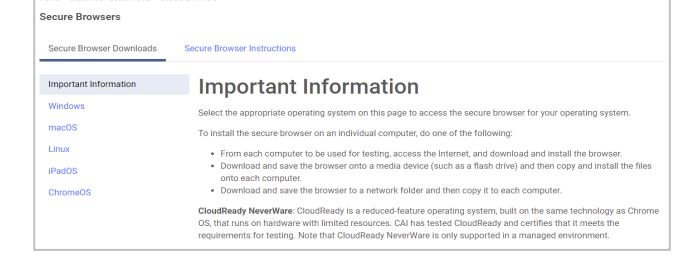

After downloading the file, **install** and **open/run** the secure browser. Once open, you will see the **Please Sign** 

| Please Sign In    | In page.                                                                                         |
|-------------------|--------------------------------------------------------------------------------------------------|
| First Name:       | Warning                                                                                          |
| Username:         | You cannot log in until the following programs are<br>closed:OneDrive, Google Chrome Web Browser |
|                   | ок                                                                                               |
| Session ID:       |                                                                                                  |
| Browser: Secure v |                                                                                                  |

If you receive a **warning message** (example pictured above) when you open the Secure Browser, make sure to close all applications before opening again.

#### Check Your Internet Connection/Device

To ensure that your internet speed and device meet the minimum requirements necessary for remote testing. Follow this link:

#### https://flpt.cambiumtds.com/student/?a=Student

Click on **Practice Tests**.

OR

Open the **Secure Browser**. At the bottom left, you will see a dark blue box with a button labeled **Go to the Practice Test Site**. Click this button to take the **Practice Test**.

### Select Run Diagnostics.

| Please Sign In                                                                                                    | Bandwidth Diagnostic                                                                                                    |
|----------------------------------------------------------------------------------------------------|----------------------------------------------------------------------------------------------------|
| Guest User<br>Switch to OFF to sign in with a<br>test ticket                                                                                                    | There are variety of tests that can be conducted to determine if you have the adequate network<br>bandwidth available. Please choose the appropriate test below for your unique situation and folio<br>the steps.<br>I work for the school or district and I'd like to know how many students I can expect to test<br>concurrently at my location. |
| Switch to SOFT     Session ID     Session ID     Browser: Firefox v91     Florida Statewide Assessments Practice Tests     The purpose of the practice tests is to enable users to                                                                                                    | Will your webcam be enabled?<br>© Yes<br>○ No<br>Run Test                                                                                                    |
| become familiar with the functionality and tem types that<br>students will encounter in CAT's Test Delivery System;<br>the tests are not intended to guide classroom<br>instruction. For more information about taking the<br>practice tests, please access the practice tests guide at<br>www.FSAssessments org.<br>Login information is not required for the Practice<br>Tests, Click Sign in to access the Practice Test as a<br>Guest. | Run Test                                                                                                    |

Select **I** am a student who will be taking a test remotely. Select **Yes** to the question "Will you have a webcam enabled for the test?" Select **Run Test**.

The speed test will show a **green message box** to indicate that your speed meets the requirements. If you do **not** meet the requirements, **notify us** before the day of your

test.

(Optional) You can test the Audio Checks now (Camera check, Sound check, TTS Check\*) to ensure your software works with the Secure Browser.
 For the Camera check, check the box to agree to allow the Secure Browser permission to your computer camera. If

you can see yourself, click **I can see myself**.

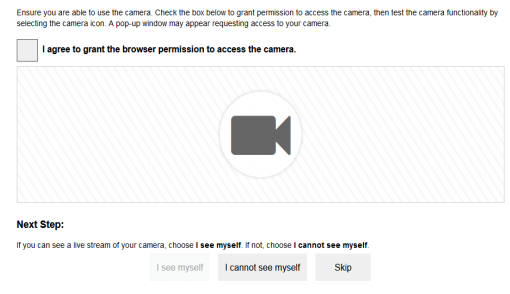

For the *Sound check*, click the **Play Audio** icon. If you hear the sound, select **Yes**.

| Recording Device Check<br>Make sure your recording device is working.                                                                                                    |
|----------------------------------------------------------------------------------------------------|
| 1. To start screening grants the Microsoften buffort.     2. Styrey can americ story control grants or the Storg buffort.     2. When you are done, press the Storg buffort.     3. To test the your recording, press the Play buffort. |
| Next Step:                                                                                                    |
| If you heard your recording, choose I heard my recording. If not, choose I did not hear my recording.                                                                                                    |
| I heard my recording I did not hear my recording                                                                                                    |
|                                                                                                    |

For the *Recording Device check*, click the **Microphone** icon and speak into your computer microphone. Click the **Stop** icon to stop the recording. Click the green **Play** icon to play the recording back to you. If you hear the recording, select **I heard my recording**.

### Login Information

You will receive the login information from the Broward College Remote Testing Team the day of your test. This will include your **Username** and **Session ID.** 

If you require accommodations, please send an email to: remote-placement@broward.edu

# THE DAY OF THE TEST

Before the day of your test, if you have any issues installing the Secure Browser, the proctor will provide you with the instructions on how to *download* the *Secure Browser* and they will also provide you with your *login information* on the day of your test.

### Sign In

In the *First Name* field, enter your **first name**. In the *Username* field, enter the **username** provided by your proctor. In the *Session ID* field, enter the **session ID** provided by your proctor. Select **Sign In**.

| First Name: |  | - 1 |
|-------------|--|-----|
| 1           |  | - 1 |
|             |  | -   |
| Username:   |  |     |
|             |  | _   |
|             |  | -   |
| Session ID: |  | - 1 |
| 0           |  |     |

If all the information on the **Is This You?** Page is correct, select **Yes**. If any information on this page is incorrect, **notify** your proctor.

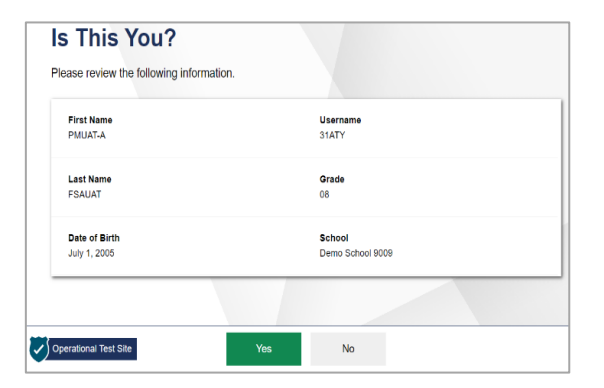

The *Your Tests* page displays. Select **Start Postsecondary Florida Civic Literacy Exam (FCLE)**. If you don't see this test, **notify** your proctor.

| Select the test you need to take.  Florida Civic Literacy Exam  Start Postsecondary Florida Civic Literacy Exam (FCLE) | Select the test you need to take.  Florida Civic Literacy Exam  Start Postsecondary Florida Civic Literacy Exam (FCLE) | Your lests                                 |  |
|----------------------------------------------------------------------------------------------------|----------------------------------------------------------------------------------------------------|--------------------------------------------|--|
| Florida Civic Literacy Exam Start Postaecondary Florida Civic Literacy Exam (FCLE)                                     | Florida Civic Literacy Exam Start Postsecondary Florida Civic Literacy Exam (FCLE)                                     | elect the test you need to take.           |  |
| Start Postsecondary Florida Civic Literacy<br>Exam (FCLE)                                                              | Start Postsecondary Florida Civic Literacy<br>Exam (FCLE)                                                              | Florida Civic Literacy Exam                |  |
|                                                                                                    |                                                                                                    | Start Postsecondary Florida Civic Literacy |  |
|                                                                                                    |                                                                                                    |                                            |  |

The **Waiting for Approval** page displays. Your request to join the test session is sent to the proctor. Your proctor must approve you into the session before you can

proceed.

| First Name | Last Name                                        |
|------------|--------------------------------------------------|
| Health     | Check1203                                        |
| Session ID | Test                                             |
| 1.4309.75  | Postsecondary Elorida Civic Literacy Evam (ECLE) |

### **AUDIO CHECKS**

It is mandatory that you complete the **Audio/Video Checks** before starting your test. These checks include **Camera, Sound, Recording, and TTS**\* (TTS is only for students with accommodations)\*.

If you encounter any issues while performing this check, please notify the proctor or the Remote Testing Team.

**Phone:** 954-201-6447 **Email:** remote-placement@broward.edu We will try and assist you through the problem.

Please note: Your test session will be recorded. You will be required to have your camera and microphone on throughout the test session. If you fail to follow our guidelines, your test may be invalidated. For the *Camera check*, **check the box** to agree to allow the **Secure Browser** permission to your computer camera. If you can see yourself, click **I can see myself**.

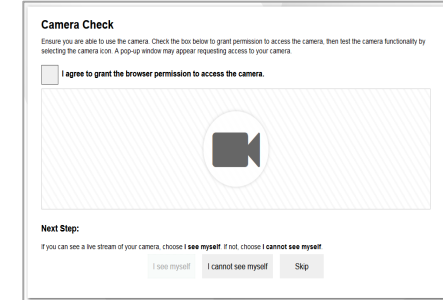

For the *Sound check*, click the **Play Audio** icon. If you hear the sound, select **Yes**.

| Sound Check                                                                                          | Recording Device Check<br>Make sure your recording device is working.                                                                                                    |
|----------------------------------------------------------------------------------------------------|----------------------------------------------------------------------------------------------------|
| Make sure audo playback is working.  To play the sample sound, press the speaker button.  Next Step: | <ul> <li>best metabolise and the Macaleman balance balance</li> <li>best pour large and table concertaining device.</li> <li>best pour large and table pour recording press the Pay balance</li> <li>best pour recording press the Pay balance</li> </ul> |
| If you heard the sound, choose Yes. If not, choose No. After selecting Yes, click Continue.          | Next Step:                                                                                                    |
| Yes. No                                                                                              | If you heard your recording, choose I heard my recording. If not, choose I did not hear my recording. I heard my recording I did not hear my recording                                                                                                    |

For the *Recording Device check*, click the **Microphone** icon and speak into your computer microphone. Click the **Stop** icon to stop the recording. Click the green **Play** icon to play the recording back to you. If you hear the recording, select **I heard my recording.** 

If you were **not** able to **see** and/or **hear** yourself, reach out to the Broward College Remote Testing Team.

The *Before You Begin* page will show. You can access the **Settings** or **Help Guide** before clicking on **Begin Test Now.** 

| Test Settin                               | IGS<br>ttings to review and make changes to your test settings.                                                                                            |
|-------------------------------------------|----------------------------------------------------------------------------------------------------|
| View Test Settings                        |                                                                                                    |
| Help Guide                                |                                                                                                    |
| Click View Help G<br>your test by selecti | side to review the Test Instructions and Help. You may view this information at any ti<br>ng the question mark button on the top right corner of the page. |
| View Help Guide                           |                                                                                                    |

# **DURING YOUR TEST**

### **Asking Proctor for Help**

Once you **begin the test**, questions display on the screen. The proctor may now ask you to show your **picture ID** to verify your identity. If you need assistance from the proctor, you can do so by raising your hand. Select the Student icon.

| Remail Cruics DOC | الله الله الله الله الله الله الله الله                                                                                      |
|-------------------|----------------------------------------------------------------------------------------------------|
|                   | LET GREAT<br>The diagram below shows that the colonists formed some of their political views from some historical documents. |
|                   | Magas Carta Lindiod<br>measarchy<br>Mugtherer ?                                                                              |
|                   | hich phrase completes the diagram?<br>Separation of powers                                                                   |
|                   | Economic freedom<br>Self-government                                                                                          |
|                   | Individual rights                                                                                                    |

The Video pop-up window will show. Select Raise Hand. The proctor will send you a message to see what they can assist you with.

To lower your hand, select **Lower Hand**. Click the **X** to exit the pop-up window.

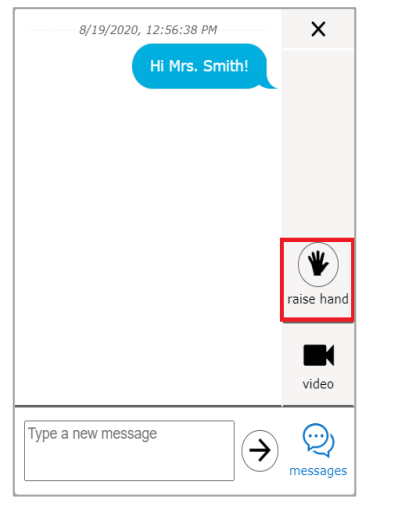

| Send                                                               | Chat Messages to Proctor                                                                |
|--------------------------------------------------------------------|-----------------------------------------------------------------------------------------|
| Terres Civics EOC Practice Test _ GUEST, GUEST (Username: G        | elect the <b>Student</b> icon.                                                          |
|                                                                    |                                                                                         |
| 1<br>GUEST, GUEST                                                  | (E)                                                                                     |
| The diagram below show                                             | that the colonists formed some of their political views from some historical documents. |
|                                                                    | Magua Carta Limited monarchy                                                            |
|                                                                    | Macdiover ?                                                                             |
| Which phrase completes                                             | the diagram?                                                                            |
| <ul> <li>Separation of powers</li> <li>Economic freedom</li> </ul> |                                                                                         |
| © Self-government                                                  |                                                                                         |
| Individual rights                                                  |                                                                                         |
|                                                                    | Messages icon.                                                                          |
|                                                                    | raise hand                                                                              |
|                                                                    |                                                                                         |
|                                                                    | video                                                                                   |
|                                                                    | Type a new message $\bigotimes_{messages}$                                              |
| In the <b>blank text</b>                                           | box, enter the message you would like                                                   |
| to                                                                 | o send to the proctor.                                                                  |
| Select the Send i                                                  | con. The proctor will respond shortly.                                                  |
| Respond t                                                          | o Chat or Broadcast Message                                                             |
| Messages sent by                                                   | your proctor automatically display on                                                   |
| your screen. If                                                    | the proctor chooses to <b>Broadcast</b> a                                               |
| message to the wh                                                  | ole class, the <b>audio transcript</b> will also                                        |

To respond, follow the steps above, in the section Send Chat Messages to Proctor.

play.

### Share Your Screen

Proctors can request to view your screen. You will need to grant permission for the proctor to do so.

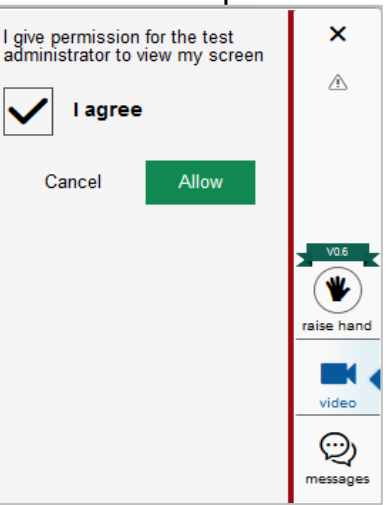

A message will pop up saying "I give permission for the test administrator to view my screen." Click to check the box next to I agree and select Allow.

| Andrew              | Session ID<br>ABC-A123-1 |                                       |
|---------------------|--------------------------|---------------------------------------|
| Test<br>Grade 8 ELA |                          |                                       |
|                     |                          |                                       |
|                     |                          |                                       |
|                     |                          | Hi Ms. Smith. I have a question.      |
|                     |                          | 1/25/2021, 1:05:22 PM<br>DemoUser, TE |
|                     |                          | Hi Andrew. How can I help<br>you?     |

When you see the **red dotted border** around your screen, it means that you are now **sharing your screen**.

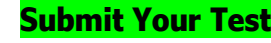

When you reach the end of the test, click the **red square** labeled **End Test**.

Attention

You have **visited** all the questions in this test. When you have finished checking your answers, click the **End Test** button. [MessageCode: 10915]

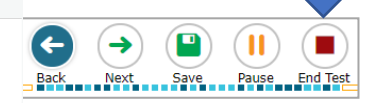

A **confirmation message** will appear. Select **Yes**. The **End Test** page will display. If you have **flagged** any questions, you will be able to go back and **review** them.

| u hav<br>am (F | e reach<br>CLE) | ed th  | ie en   | nd of t  | his s   | essi    | on:   | Posts    | econdary    | Florid     | a C  | ivic Litera |
|----------------|-----------------|--------|---------|----------|---------|---------|-------|----------|-------------|------------|------|-------------|
| ck on a        | question        | numbe  | er to i | review i | t.      |         |       |          |             |            |      |             |
| er comr        | letina thi      | e enec | ion r   | eaise v  | our h   | and fo  | r ins | truction | as from you | ir test ar | Imin | istrator    |
| er comp        | leang an        | 5 5635 | 1011, 1 | equae y  | Jui III | 3110 10 | 1113  | uccio    | is non you  | n test at  |      | attator.    |
|                |                 |        |         |          |         |         |       |          |             |            |      |             |
| Postse         | condar          | y Flor | rida (  | Civic L  | itera   | cy Ex   | am    | (FCLE    | :)          |            |      |             |
| (1             | )(2             |        | 3       | )(4      |         | 5       |       | 6        | )(7         | )(8        |      | 9           |
| 10             | ) [ 11          |        | 12      | 13       |         | 14      |       | 15       | 16          | 17         |      | 18          |
| 19             | 20              | DC     | 21      | 22       |         | 23      |       | 24       | 25          | 26         |      | 27          |
| 28             | 29              |        | 30      | 31       |         | 32      |       | 33       | 34          | 35         |      | 36          |
| 37             | 38              |        | 39      | 40       |         | 41      |       | 42       | 43          | 44         |      | 45          |
| 46             | 47              |        | 48      | 49       |         | 50      |       | 51       | 52          | 53         |      | 54          |
| 55             | 56              | 50     | 57      | 58       |         | 59      |       | 60       | 61          | 62         |      | 63          |
|                |                 | 50     | 56      | 67       |         | 68      |       | 69       | 70          | 71         |      | 72          |
| 64             | 65              | 10     |         |          |         |         |       |          |             |            |      |             |

### If you are done reviewing the questions, click **Submit Test**. In the **2<sup>nd</sup> confirmation message**, select **Yes**.

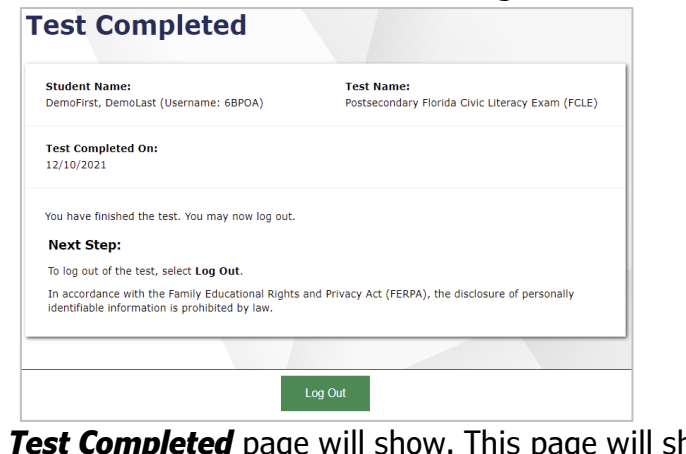

The *Test Completed* page will show. This page will show your name, test name, and completion date. To exit, select Log Out and then close the Secure Browser.

#### Frequently Asked Questions What should I do if I have trouble logging in to the test?

If you are having issues opening the Secure Browser, please contact the proctor and they will be able to help. If you can access the Secure Browser but are having difficulty signing in, confirm with the proctor the login information that was given for you to sign in, including the correct spelling of your first name, username, and Session ID.

### Is anyone allowed to help me complete questions?

In order to make sure your test is scored accurately, you may not receive outside help from other people or devices that would help you answer questions.

#### What happens if I am unable to submit the test?

If you complete a test but do not submit it, the test will expire 14 days after you start it, and then it will be scored.

#### What if my Internet connection is lost?

If you lose your Internet connection during a test, the test is paused, and the proctor is notified. Your responses are automatically saved up to the point the connection was lost. When the connection resumes, you will sign in again and follow the same steps that were completed the first time you signed in to continue taking the test.

#### How do I see my results?

Results are provided to proctors and school staff. Please contact the Remote Testing Team if you do not receive your scores within 24 business hours.

### Score Report

Scores will be entered into the student information system, and we will email you the score report within 24 business hours.

> For questions, contact us: **Email:** <u>remote-placement@broward.edu</u> **Phone:** 954-201-6447

# Help Desk

If we cannot assist you with the issue, you may need to contact the Florida Help Desk.

Toll-Free Phone Support: 1-866-815-7246 Option 3

# Email Support:

FloridaHelpDesk@cambiumassessment.com